Wirtschaftsdüngeraufnahmen aus anderen Bundesländern oder Staaten:

Anleitung zur Erstellen einer Importmeldung mit dem Meldeprogramm Wirtschaftsdünger NRW

1. Anmelden im Meldeprogramm Wirtschaftsdünger NRW unter <u>www.meldeprogramm-nrw.de</u>. Dazu ist die HIT/ZID-Nummer (Registriernummer) und PIN erforderlich.

| • Kontaktman<br>Namen, Adresser | ager<br>, E-Mail                                                                                      | rtschaftsdi                          | ünger Nordrhein-Westfalen (Testsystem)                   |
|---------------------------------|----------------------------------------------------------------------------------------------------|--------------------------------------|----------------------------------------------------------|
|                                 | Für die Anmeldung an der Meldedatenbank für Wir<br>eine gültige Persönliche Identifizierungs-Nummer ( | rtschaftsdünger I<br>( <b>PIN</b> ). | penötigen Sie eine Betriebs- bzw. Registriernummer sowie |
|                                 | Anmeldung                                                                                             |                                      |                                                          |
|                                 | Geben Sie Ihre Anmeldedaten ein:                                                                      | HIT-/ZID-<br>Nummer:<br>PIN:         | 05 3140000144 (1)<br>                                    |
|                                 |                                                                                                    |                                      | Mitbenutzerkennung anzeigen ①   Berater für Betrieb ①    |

## 2. Im Hauptmenü Menüpunkt Import melden wählen.

Angemeldeter Betrieb: 276 05 314 000 0144 Landwirtschaftskammer, NRW, Nevinghoff 40, 48147, Münster, (Ist selbst Hauptbetrieb)

Hinweistexte anzeigen 🗹

## Meldepflichten

Betriebe die mehr als 200 t/Jahr aufnehmen oder in der Summe aufnehmen und abgeben sind meldepflichtig und müssen alle Abgaben und Aufnahmen melden.

 Meldung erstellen
 Image: Comparison of the system of the system of t

Der Abgeber hat seinen Sitz nicht in NRW und muss daher einmalig angelegt werden →
Abgeber eingeben / auswählen:

Angemeldeter Betrieb: 276 05 314 000 0144 Landwirtschaftskammer, NRW, Nevinghoff 40, 48147, Münster, (Ist selbst Hauptbetrieb) Daten zur Aufnahme von Wirtschaftsdüngern aus anderen Bundesländern / dem Ausland hier zur Übersicht der Meldungen

| 1. Abgeber                |                                       |                              |
|---------------------------|---------------------------------------|------------------------------|
| -                         | Betriebe nicht in Nordrhein-Westfalen | )                            |
| HIT-/ZID-Nummer Abgeber : | 999 ** *?********                     | Abgeber eingeben / auswählen |
| Betriebsart Abgeber:      | · ·                                   |                              |

 Bei der ersten Meldung ist die Tabelle leer. Die Daten des Abgebers werden unter Neue Eingabe erfasst (a). Wurden bereits Abgeber angelegt, können sie der Tabelle entnommen werden und als Abgeber übernehmen angewählt werden (b).

| Angemeldeter Betrieb: 276 05 314 000                                                                                                    | Angemeldeter Betrieb: 276 05 314 000 0144 Landwirtschaftskammer, NRW, Nevinghoff 40, 48147, Münster, (Ist selbst Hauptbetrieb) |                               |             |            |                  |        |          |  |  |
|----------------------------------------------------------------------------------------------------|----------------------------------------------------------------------------------------------------|-------------------------------|-------------|------------|------------------|--------|----------|--|--|
| Übersicht der Betriebe nicht in Nordrhein-Westfalen<br>Für neue Betriebe, die noch nicht in der Auswahlliste aufgeführt sind, ist im ersten Schritt die Adresse zu erfassen. Klicken Sie hierfür auf "Neue Eingabe" |                                                                                                    |                               |             |            |                  |        |          |  |  |
| zurück zur Meldungserfassung                                                                                                    |                                                                                                    |                               |             |            |                  |        |          |  |  |
| Filter zurücksetzen Neue Eingabe a                                                                                                    |                                                                                                    |                               |             |            |                  |        |          |  |  |
| Sortieren:Spaltenbeschriften anklicken -><br>Filtem:Suchbegriff eingeben ->                                                                                                    | HIT-IZID-Nummer ≎                                                                                                    | Firma ≎                       | Nachname \$ | Vorname \$ | Straße \$        | PLZ \$ | Ort ≎    |  |  |
| als Abgeber übernehmen Details                                                                                                    | 276031                                                                                                    | Beispielabgeber Niedersachsen |             |            | Beispielstraße 1 | 30159  | Hannover |  |  |

b

zurück zur Meldungeerfeeuung

Bei der neuen Eingabe eines Abgebers sind mindestens Staat, bei einem Betrieb in Deutschland das Bundesland, Betriebsnummer (frei wählbar), Name oder Firma und Anschrift einzutragen. Nach **Daten prüfen** (1) und **Einfügen / Speichern** (2) kann die Eingabe direkt **als Abgeber übernommen** werden. Falls es eine abweichende Postanschrift gibt, können Sie diese hier angeben (4).

a neldeter Betrieb: 276 05 314 000 0144 Landwirtschaftskammer, NRW, Nevinghoff 40, 48147, Münster, (Ist selbst Hauptbetrieb) Betrieb nicht in Nordrhein-Westfalen anlegen

|                | uungsenassung            |                                      |                       |                        |
|----------------|--------------------------|--------------------------------------|-----------------------|------------------------|
| Staat:         | Deutschland -            | Bundesland: Niedersachsen            | - Gesamtbetriebsnum   | mer: 276 03 1          |
| Firma:         | Beispielabgeber Niedersa | chsen                                |                       |                        |
| Anrede*:       |                          |                                      |                       |                        |
| Nachname:      |                          | Vorname:                             |                       |                        |
| Straße:        | Beispielstraße 1         |                                      |                       |                        |
| PLZ:           | 30159 (                  | Drt: Hannover                        |                       |                        |
| PLZ-Postfach*: | Postfac                  | h*:                                  |                       |                        |
| Telefon*:      |                          | Telefax*:                            | /lobil*:              |                        |
| Email*:        |                          |                                      |                       |                        |
| Bemerkungen*:  |                          |                                      |                       |                        |
|                |                          |                                      |                       |                        |
|                |                          |                                      |                       |                        |
|                |                          |                                      |                       |                        |
|                |                          |                                      |                       |                        |
| Gültig von:    | 01.01.2010               | Gültig bis*: * = freiwill            | ige Angabe            |                        |
| Aktiv:         |                          |                                      |                       |                        |
|                |                          |                                      |                       |                        |
|                |                          |                                      | 7                     |                        |
| Daten prüfen   | Einfügen / Speichern     | abweichende Postanschrift hinzufügen | Bearbeitung abbrechen | als Abgeber übernehmen |
| 1.             | 2.                       | 4.                                   |                       | 3.                     |
|                |                          |                                      |                       | Stand Januar 2023      |

2. Angemeldeter Betrieb: 276 05 314 000 0144 Landwirtschaftskammer, NRW, Nevinghoff 40, 48147, Münster, (Ist selbst Hauptbetrieb) Betrieb nicht in Nordrhein-Westfalen anlegen

zurück zur Meldungserfassung

5. Nachdem man als Abgeber übernehmen klickt, wird der Abgeber in die offene Meldung übernommen und es kann mit der Eingabe der Meldung fortgefahren werden: Für den Abgeber (1) ist die Betriebsart auszuwählen. Erfolgte die Abgabe bzw. Übernahme des Wirtschaftsdüngers unter Beteiligung Dritter (z. B. Nährstoffbörse, Nährstoffvermittler, Händler), sind die Daten des Dritten bei Vermittler (2) zu erfassen. Wenn der Transport des Wirtschaftsdüngers durch den Abgeber oder Empfänger erfolgte, so können diese durch Anklicken der Auswahlfelder als Beförderer übernommen werden. Erfolgte der Transport durch einen Dritten (z. B. Lohnunternehmen oder Maschinenring), wählen Sie Beförderung durch Dritte aus und erfassen die Daten des Beförderers (3). Als Empfänger kann der eigene Betrieb sowie die Betriebsart ausgewählt werden (4).

Angemeldeter Betrieb: 276 05 314 000 0144 Landwirtschaftskammer, NRW, Nevinghoff 40, 48147, Münster, (Ist selbst Hauptbetrieb)

| Dat | en zur Aufnahme von Wir   | schaftsdüngern aus anderen Bundesländern / dem Ausland hier zur Übersicht der Meldungen                               |
|-----|---------------------------|----------------------------------------------------------------------------------------------------|
|     | 1 Abgeber                 |                                                                                                    |
|     | I. Augebei                | Betriabe nicht in Nordrhein Westfolen                                                                                 |
|     |                           |                                                                                                    |
|     | HIT-/ZID-Muthimer Abgebei | Abgeber eingeben / auswählen                                                                                          |
|     | 1. Betriebsart Abgeber    | Beispielabgeber Niedersachsen, Beispielsträße 1, 30159, Hannover,<br>Gewerblicher Tierhalter                          |
|     | 2. 2. Vermittler (Dr      | itte)<br>Die Abgabe/Übernahme erfolgte unter Beteiligung Dritter (z.B. Nährstoffbörse, Nährstoffvermittler, Händler). |
|     | 3. Beförderer             | 3                                                                                                    |
|     | Beförderung durch         | 😳 Abgeber 💿 Empfänger 💿 Dritte                                                                                        |
|     | Beförderer                | 276053140000144 Landwirtschaftskammer, NRW, Nevinghoff 40, 48147, Münster,                                            |
|     | 4. Aufnehmer /            | Empfänger                                                                                                    |
|     |                           | ZID-Nr •                                                                                                    |
| H   | IIT-/ZID-Nummer Empfänger | 276 05 314 000 0144                                                                                                   |
| ι.  | eig. Betrieb als Empfänge | andwirtschaftskammer, NRW, Nevinghoff 40, 48147, Münster,                                                             |
|     |                           |                                                                                                    |

6. Anschließend folgen Informationen zu der Aufnahme. Die Angaben können dem Lieferschein entnommen werden.

| Lieferdatum / Zeitraum<br>Vorauswah:<br>Wirtschaftsdüngerart<br>Menge in t bzw. m <sup>3</sup> Frischmasse | 19.12.2022<br>Schweine<br>Mastschweine<br>25 | gülle 5%       |                | •                             |                   |                     |      |                                                   |
|----------------------------------------------------------------------------------------------------|----------------------------------------------|----------------|----------------|-------------------------------|-------------------|---------------------|------|---------------------------------------------------|
| 6. Nährstoffe                                                                                              |                                              |                |                |                               |                   |                     |      |                                                   |
| Bezeichnung*:                                                                                              |                                              |                |                |                               |                   |                     |      |                                                   |
| Lieterschein-Nr.*:                                                                                         | Dishtarata                                   |                | max. 15 Zeiche | en<br>eksee                   |                   |                     |      | 1                                                 |
| Datenquelle Nanrstoligenalte :                                                                             | Richtwerte Dra Einhait                       |                | ingabe 🔵 Ana   | aiyse                         |                   |                     |      |                                                   |
| Nährstoffe :                                                                                               | Gesamt-N                                     | NH-N           | N-verfügbar*   | P <sub>2</sub> O <sub>6</sub> | K-0*              | MaO*                | CaO* |                                                   |
| Nährstoffgehalte in % der FS :                                                                             | 0,55                                         | 0,42           |                | 0,28                          | 0,39              | 0,12                |      |                                                   |
| Nährstoffgehalte in kg pro m <sup>3</sup>                                                                  | 5,50                                         | 4,20           |                | 2,80                          | 3,90              | 1,20                |      |                                                   |
| Nährstofffracht in kg :                                                                                    | 137,50                                       | 105,00         |                | 70,00                         | 97,50             | 30,00               |      |                                                   |
| Spurenelemente :                                                                                           | Cu*                                          | Zn*            | Se*            | Co*                           | B*                | wirksame<br>Stoffe* |      | •                                                 |
| Spurenelemente in % der FS :                                                                               |                                              |                |                |                               |                   |                     |      |                                                   |
| Anteil N tierischer Herkunft :                                                                             | 100,00                                       | in % von Gesa  | mt-N           |                               |                   |                     |      |                                                   |
| Trockensubstanz in % :                                                                                     | 5,00                                         |                |                | * =                           | freiwillige Angal | be                  |      |                                                   |
| Ausgangsstoffe 1.Zeile :                                                                                   | 100% Mastscl                                 | nweinegülle 5% |                |                               |                   |                     |      | (für die Deklaration gemäß Dungemittelverordnung) |
| 2.Zeile :                                                                                                  |                                              |                |                |                               |                   |                     |      | (maximal 80 Zeichen je Zeile)                     |
| 3.Zeile :                                                                                                  |                                              |                |                |                               |                   |                     |      |                                                   |
| Nepenbestandteile 1.Zeile :                                                                                | L                                            |                |                |                               |                   |                     |      | (für die Deklaration gemäß Düngemittelverordnung) |
| 2.Zeile :                                                                                                  | L                                            |                |                |                               |                   |                     |      | (maximai 80 Zeichen je Zeile)                     |
| 3.Zeile :                                                                                                  | L                                            |                |                |                               |                   |                     |      |                                                   |

7. Anschließend können die Daten geprüft (1) und gespeichert (2) werden.

| 1.           | 2.                   |                       |
|--------------|----------------------|-----------------------|
| Daten prüfen | Einfügen / Speichern | Bearbeitung abbrechen |

Die eingegebene Meldung ist dann im Menüpunkt über den **Betriebsspiegel** oder unter **Übersicht** der Meldungen zu sehen.

| Probleme? Es helfen:      |                               |                             |
|---------------------------|-------------------------------|-----------------------------|
| Frau Himberg              | Frau Neuschildkamp            | Frau Knieper                |
| Tel.: 0221/5340-533       | Tel.: 0251/2376-689           | Tel.: 0251/2376-581         |
| E-Mail:                   | E-Mail:                       | E-Mail:                     |
| monika.himberg@lwk.nrw.de | lara.neuschildkamp@lwk.nrw.de | michelle.knieper@lwk.nrw.de |